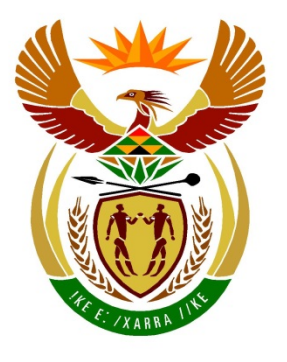

# basic education

Department: Basic Education **REPUBLIC OF SOUTH AFRICA** 

ſ

NASIONALE SENIOR SERTIFIKAAT

### GRAAD 12

. . . . . . . . . . . . . . .

REKENAARTOEPASSINGSTEGNOLOGIE V1

**NOVEMBER 2017** 

NASIENRIGLYNE

**PUNTE: 180** 

| SENTRUM-<br>NOMMER |  |  |  |  | FINALE PUN |
|--------------------|--|--|--|--|------------|
|                    |  |  |  |  |            |

| EKSAMEN- |  |  |  |  |  |  |  |
|----------|--|--|--|--|--|--|--|
| NOMMER   |  |  |  |  |  |  |  |
|          |  |  |  |  |  |  |  |

| VRAAG          | 1  | 2  | 3  | 4  | 5  | 6  | 7  | TOTAAL |
|----------------|----|----|----|----|----|----|----|--------|
| MOONTLIKE PUNT | 34 | 16 | 31 | 19 | 40 | 20 | 20 | 180    |
| NASIENER       |    |    |    |    |    |    |    |        |
| SN             |    |    |    |    |    |    |    |        |
| HN             |    |    |    |    |    |    |    |        |
| IM/EM          |    |    |    |    |    |    |    |        |

Hierdie nasienriglyne bestaan uit 15 bladsye.

Kopiereg voorbehou

Blaai om asseblief

| ENSAMEN- |  |  |  |  |  |  |  |
|----------|--|--|--|--|--|--|--|
| NOMMED   |  |  |  |  |  |  |  |
|          |  |  |  |  |  |  |  |

## IGNOREER SPELLING IN ALLE GEVALLE WAAR DIT GEEN IMPAK OP DIE ANTWOORD SAL HÊ NIE.

VRAAG 1

Lêernaam: 1Harvest

Totaal V1: 34

| Nr.   | Kriteria                                                                                                    | Ма               | aksim<br>Punt | um | Kandidaat<br>Punt |
|-------|----------------------------------------------------------------------------------------------------|------------------|---------------|----|-------------------|
| 1.1.1 | <ul> <li>Opskrif (HARVEST FOOD FESTIVAL)</li> <li>Enige WordArt op opskrif toegepas ✓</li> <li>WordArt met 90° of 270° geroteer ✓</li> </ul>                                                                                                    | 1                |               | 2  |                   |
| 1.1.2 | <ul> <li>Prent</li> <li>Prent gesny om slegs mandjie en druiwe te vertoon ✓</li> <li>Hoogte op 10 cm gestel ✓</li> <li>Breedte op 12 cm gestel ✓</li> <li>Enige ovaalsoort-prentstyl of vorm toegepas ✓</li> </ul>                                             | 1<br>1<br>1<br>1 |               | 4  |                   |
| 1.1.3 | <ul> <li>Tabel</li> <li>Verstekwaarde van boonste selkantlyn op 0.1 cm ✓ (gaan tabel- en sel-opsies na)</li> <li>Geen rame vertoon nie ✓</li> </ul>                                                                                                    | 1                |               | 2  |                   |
| 1.2   | <ul> <li>Bladsybreuk</li> <li>Bladsybreuk of seksiebreuk ('next page') ingevoeg ✓</li> </ul>                                                                                                    | 1                |               | 1  |                   |
| 1.3.1 | <ul> <li>Style (Merk vanaf 'Style Gallery')</li> <li>Display1-styl verwyder ✓</li> </ul>                                                                                                    | 1                |               | 1  |                   |
| 1.3.2 | <ul> <li>Display2-styl verander</li> <li>Nommering in formaat 1., 2., ingevoeg ✓<br/>(<i>Aanvaar 1</i>), 2),)</li> <li>Enige raam ingevoeg ✓</li> <li>Linker-inkeping op 0 cm ingestel ✓</li> <li>Al die kere wat die styl voorkom, is opgedateer ✓</li> </ul> | 1<br>1<br>1<br>1 |               | 4  |                   |
| 1.4   | <ul> <li>Kruisverwysing (Figure 3: Gourmet Meals)</li> <li>Kruisverwysing tussen hakies ingevoeg ✓ (Aanvaar hiperskakel/boekmerk)</li> <li>Verwys na etiket 'Figure 3: Gourmet Meals' ✓</li> </ul>                                                             | 1                |               | 2  |                   |
| 1.5   | <ul> <li>Taal</li> <li>Woord 'explore' se taal na English (South Africa) verander ✓ (merk vanaf taakbalk)</li> </ul>                                                                                                    | 1                |               | 1  |                   |

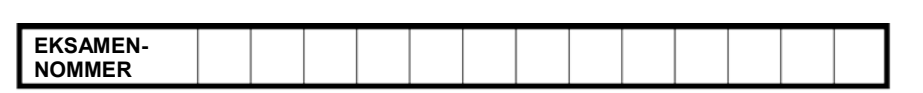

| 1.6   | <ul> <li>Tabelstoppe</li> <li>Tabelstop op 2 cm gestel ✓</li> <li>Linksinlyn gestel ✓</li> <li>Tabelstop op 10 cm gestel ✓</li> <li>Regsinlyn gestel ✓</li> <li>Soliede-gidslyn gestel ✓</li> <li>Tabelstop-instellings op alle lyne toegepas ✓</li> </ul>                                                                                                    | 1<br>1<br>1<br>1<br>1 | 6     |  |
|-------|----------------------------------------------------------------------------------------------------|-----------------------|-------|--|
| 1.7   | <ul> <li>Aanhaling (Ward)</li> <li>Aanhaling na 'Jean Ward'-bron ingevoeg ✓</li> <li>Jaar vertoon nie ✓</li> </ul>                                                                                                    | 1<br>1                | <br>2 |  |
| 1.8.1 | <ul> <li>Byskrif (Figure 6: Jumping Castle) (Alt + F9)</li> <li>Outomatiese figuurbyskrif bygevoeg ✓ by korrekte prent</li> <li>Teks 'Jumping Castles' ingevoeg ✓ vir byskrif</li> </ul>                                                                                                    | 1                     | 2     |  |
| 1.8.2 | <ul> <li>Figuurtabel</li> <li>Figuurtabel opgedateer ✓ (sien 'Figure 5: Wine Shop')</li> </ul>                                                                                                    | 1                     | 1     |  |
| 1.9   | <ul> <li>Bibliografie</li> <li>Book, A. (2015). Too little too late. Entertainment All.</li> <li>Business To All. (2016, July). Retrieved from Biz Communities:<br/>www.biz_com.com</li> <li>Sousher, P. L. (2014). Marketing South Africa. Business Journal, 61-62.</li> <li>Ward, J. (2005). Coetzenburg: A Tourist Site.</li> <li>Outomatiese bibliografie ingevoeg ✓</li> <li>Vertoon in APA-styl ✓</li> </ul> | 1                     | 2     |  |
| 1.10  | <ul> <li>Bladsynommering en seksie-nommering</li> <li>Bladsynommer verskyn nie op eerste bladsy nie ✓</li> <li>Seksie 2/Laaste bladsy geformateer in i, ii, iii, formaat ✓</li> <li>begin by i ✓</li> <li>Styl van bladsynommers met 'i' nie verander nie ✓</li> </ul>                                                                                                    | 1<br>1<br>1<br>1      | 4     |  |
|       | Totaal vir VRAAG 1                                                                                                    |                       | [34]  |  |

| EKSAMEN- |  |  |  |  |  |  |  |
|----------|--|--|--|--|--|--|--|
| NOMMER   |  |  |  |  |  |  |  |
|          |  |  |  |  |  |  |  |

#### VRAAG 2

#### Lêernaam: 2Stay

Totaal V2: 16

| Nr. | Kriteria                                                                                                    | M                          | aksim<br>Punt | um<br>t | Kandidaat<br>Punt |
|-----|----------------------------------------------------------------------------------------------------|----------------------------|---------------|---------|-------------------|
| 2.1 | <ul> <li>Bladsyuitleg</li> <li>Bladsygrootte na 'Legal' verander (21.59 cm x 35.56 cm) ✓</li> <li>Veelvuldige bladsye op 'Book fold' gestel ✓</li> </ul>                                                                                                    | 1<br>1                     |               | 2       |                   |
| 2.2 | <ul> <li>Kommentaar</li> <li>Enige kommentaar bygevoeg<br/>('New'/'Reply'/Geredigeer) ✓</li> <li>Enige toepaslike respons bygevoeg ✓</li> </ul>                                                                                                    | 1<br>1                     |               | 2       |                   |
| 2.3 | <ul> <li>Watermerk</li> <li>Enige watermerk bygevoeg ✓</li> <li>Prent '2Pic.jpg' gebruik ✓</li> <li>Skaal op 200% gestel ✓</li> </ul>                                                                                                    | 1<br>1<br>1                |               | 3       |                   |
| 2.4 | <ul> <li>Merkblokkie: Special Shopper</li> <li>Verstekwaarde op gemerk gestel ✓</li> <li>Kombinasielys: Type of Accommodation</li> <li>Opsie 'B and B' by kombinasielys bygevoeg ✓</li> <li>'B and B' verskyn eerste ✓</li> <li>Teksvormveld: Total</li> <li>Tipe: Number ✓</li> <li>Nommer-formaat: R# ##0.00;(R# ##0.00) ✓</li> <li>Hulpteks op F1-sleutel ingevoeg ✓</li> <li>Enige teks ingevoeg ✓ (Days*Rate) (Ken die punt toe as teks in statusbalk is)</li> </ul> | 1<br>1<br>1<br>1<br>1<br>1 |               | 7       |                   |
| 2.5 | <ul> <li>SaveDate-veld (Alt + F9)</li> <li>Enige datumveld ingevoeg ✓ (Aanvaar enige datumveld in enige formaat)</li> <li>SaveDate-veld ingevoeg ✓</li> </ul>                                                                                                    | 1                          |               | 2       |                   |
|     | Totaal vir VRAAG 2                                                                                                    |                            |               | [16]    |                   |

| NSS - I | Nasienrigiyne |
|---------|---------------|
|         |               |

| EKSAMEN. |  |  |  |  |  |  |  |
|----------|--|--|--|--|--|--|--|
|          |  |  |  |  |  |  |  |
|          |  |  |  |  |  |  |  |
|          |  |  |  |  |  |  |  |

#### VRAAG 3

#### Lêernaam: 3Acc

Totaal V3: 31

- Sien die vrae vanaf die formules na en nie die waardes/antwoorde in die sel nie.
- Kontroleer teen die kandidaat se eintlike werk (Selverwysings mag verskil, afhangend van die kandidaat se respons.)
- Kandidaat mag verskeie formules of selle as 'boublokke' gebruik om by antwoorde uit te kom.
- Benoemde reekse kan in plaas van selverwysings gebruik word.
- Die antwoorde moet nog steeds korrek wees, selfs al word veranderinge aan die bestaande data gemaak.

| Nr.   | Kriteria                                                                                                    | Ma          | aksim<br>Punt | um | Kandidaat<br>Punt |
|-------|----------------------------------------------------------------------------------------------------|-------------|---------------|----|-------------------|
| Accon | n_Verblyf-werkblad                                                                                                    |             |               |    |                   |
| 3.1   | <ul> <li>Ry 6:</li> <li>Ry 6 se hoogte verander na presies 45 pt ✓</li> <li>Ry 6 se opskrifte omgevou ✓</li> </ul>                                                                                                    | 1<br>1      |               | 2  |                   |
| 3.2   | Sel H7:<br>=G7-F7<br>OF<br>=DAYS(G7,F7)<br>OF<br>=DAY(G7)-DAY(F7)<br>• Korrekte selle gebruik ✓<br>• Om die verskil korrek te bepaal ✓                                                                                                    | 1           |               | 2  |                   |
| 3.3   | <ul> <li>Sel I8:<br/>VLOOKUP(D8,Rate_Tarief!\$B\$3:\$C\$23,2)</li> <li>OF<br/>=VLOOKUP(D8,Rate_Tarief!\$B\$4:\$C\$23,2)</li> <li>Opsoekwaarde: D8 ✓</li> <li>Opsoekreeks: Rate_Tarief!\$B\$3:\$C\$23 OF<br/>Rate_Tarief!\$B\$4:\$C\$23 ✓ (aanvaar naamreeks)</li> <li>Absolute selverwysing korrek gebruik ✓ (ken punt toe<br/>as naamreeks gebruik is)</li> <li>Korrekte kolom: 2 ✓</li> </ul> | 1<br>1<br>1 |               | 4  |                   |
| 3.4   | <ul> <li>Sel J9:</li> <li>=H9*I9 OF =PRODUCT(H9,I9) OF (G9-F9)*I9</li> <li>Korrekte selle gebruik ✓</li> <li>Vermenigvuldiging ✓</li> <li>Formaat verander na enige geldeenheid-formaat ✓</li> </ul>                                                                                                    | 1<br>1<br>1 |               | 3  |                   |

|                                                                                                    |                  | _ |   |    |
|----------------------------------------------------------------------------------------------------|------------------|---|---|----|
| EKSAMEN-<br>NOMMER                                                                                                    |                  |   |   |    |
| -                                                                                                    | 1                |   | 1 | r1 |
| 3.5 Sel L10: (Gaan na vir boublokke)<br>=LEN(K10)/100*J10<br>OF<br>=J10*LEN(K10)/100<br>OF<br>=J10*LEN(K10)%<br>OF<br>=LEN(K10)*1%*J10<br>OF<br>=J10*("0,0"&LEN(K10))                                                                                                    |                  |   | 4 |    |
| <ul> <li>LEN ✓ (K10) ✓</li> <li>/100 ✓ (Aanvaar desimale punte i.p.v persentasies)</li> <li>* J10 ✓</li> </ul>                                                                                                    | 2<br>1<br>1      |   |   |    |
| <ul> <li>(Notas aan nasiener:</li> <li>Aanvaar enige geskikte metode wat die korrekte antwoord sal lewer.)</li> <li>=IF(LEN(K10)=5,J10*5%,IF(LEN(K10)=4,J10*4%, IF(LEN(K10)=3,J10*3%,IF(LEN(K10)=2,J10*2%, J10*1%))))</li> <li>=IF(K10="****",J10*5%,IF(K10="***",J10*4%, IF(K10="***",J10*3%,IF(K10="**",J10*2%,J10*1%)))</li> <li>Punttoekenning vir geneste if: toets K10 vir korrekte aantal sterre√, J10 gebruik om afslag te bereken√, korekte % geïdentifiseer√, geneste if korrek vir al die opsies toegepas√.)</li> </ul> |                  |   |   |    |
| 3.6 Sel M7: (Gaan na vir boublokke)<br>=IF(VALUE(MID(C7,7,1))>=5,"Male","Female")                                                                                                    |                  |   | 6 |    |
| <ul> <li>OF<br/>=IF(VALUE(MID(C7,7,1))&lt;5,"Female","Male")</li> <li>IF-funksie ✓</li> <li>Kriteria: VALUE- OF NUMBERVALUE-funksie ✓<br/>((MID(C7,7,1 ✓)))<br/>&gt;=5 ✓ OF &gt;4 (OF &gt;="5" as VALUE nie gebruik is nie)</li> <li>Waarde as waar: "Male" OF "M" ✓</li> <li>Waarde as vals: "Female" OF "F" ✓</li> <li>(Notas aan nasiener:</li> <li>Evalueer die kandidaat se antwoord teenoor die<br/>kolpunt-opsies bv. CODE-funksie.</li> </ul>                                                                              | 1<br>1<br>1<br>1 |   |   |    |
| <ul> <li>Penaliseer siegs die tweede punt as VALUE nie<br/>gebruik is nie.)</li> </ul>                                                                                                    |                  |   |   |    |

| EKSAMEN-<br>NOMMER |  |  |  |  |  |  |  |
|--------------------|--|--|--|--|--|--|--|

|     |                                                                              |   | <br> |  |
|-----|------------------------------------------------------------------------------|---|------|--|
| 3.7 | Sel G2:                                                                      |   | 3    |  |
|     | =SMALL(I7:I66,3) OF =SMALL(I:I,3)                                            |   |      |  |
|     |                                                                              |   |      |  |
|     | SMALL-funksie ✓                                                              | 1 |      |  |
|     | • Reeks: I7:I66 ✓                                                            |   |      |  |
|     | <ul> <li>Derde kleinste: 3 ✓</li> </ul>                                      | 1 |      |  |
| 3.8 | Sel G3:                                                                      |   | 2    |  |
|     | =MODE(I7:I66) OF =MODE(I:I)                                                  |   |      |  |
|     |                                                                              |   |      |  |
|     | ■ MODE-IUTIKSIE OF MODE.MOLT- OF MODE.SINGL-<br>funksie ✓                    | 1 |      |  |
|     | <ul> <li>Reeks: I7:I66 ✓</li> </ul>                                          | 1 |      |  |
| 2.0 |                                                                              |   | F    |  |
| 3.9 | - Sti G4:<br>- StiMIE/E7:E66 "Country*" 17: 166)                             |   | Э    |  |
|     | -30Mil (L7.200, Country ,37.300)                                             |   |      |  |
|     | OF                                                                           |   |      |  |
|     | =SUMIF(E7:E66,"*Country*",J7:J66)                                            |   |      |  |
|     |                                                                              |   |      |  |
|     | OF                                                                           |   |      |  |
|     | =SUMIF(E7:E66,"Country House",J7:J66)+SUMIF                                  |   |      |  |
|     | (E7:E66,"Country Inn",J7:J66)                                                |   |      |  |
|     |                                                                              | 4 |      |  |
|     | <ul> <li>SUMIF(S)-TUNKSIE ✓</li> </ul>                                       | 1 |      |  |
|     | <ul> <li>Kriteriareeks: E7:E66 ✓</li> <li>Kriteriareeks: E7:E66 ✓</li> </ul> | 2 |      |  |
|     | • Kriteria: Country <b>OF</b> C V * V (aanvaar * vooraan, ken                | 2 |      |  |
|     | aber punce loe as Country House en Country min                               |   |      |  |
|     | $ = Somreeks: 17:166 \checkmark $                                            | 1 |      |  |
|     |                                                                              |   |      |  |
|     | Notas aan nasiener:                                                          |   |      |  |
|     | <ul> <li>=SUMIFS(J7:J66,E7:E66,"Countrv*")</li> </ul>                        |   |      |  |
|     | The parameters must relate to the                                            |   |      |  |
|     | function.)SUMIFS(J7:J66,E7:E66,"Country*")                                   |   |      |  |
|     | Totaal vir VRAAG 3                                                           | t | [31] |  |
|     |                                                                              |   | r 1  |  |

8 S Nacionrigh*u*n

NSS – Nasienriglyne

|          |  |  |  |  |  |  | _ |
|----------|--|--|--|--|--|--|---|
|          |  |  |  |  |  |  |   |
| EKSAMEN- |  |  |  |  |  |  |   |
|          |  |  |  |  |  |  |   |
| NOMMED   |  |  |  |  |  |  |   |
|          |  |  |  |  |  |  |   |
|          |  |  |  |  |  |  |   |

#### VRAAG 4

#### Lêernaam: 4Quest

Totaal V4: 19

- Sien die vrae vanaf die formules na en nie die waardes/antwoorde in die sel nie.
- Kontroleer teen die kandidaat se eintlike werk (Selverwysings mag verskil, afhangend van die kandidaat se respons.)
- Kandidaat mag verskeie formules of selle as 'boublokke' gebruik om by antwoorde uit te kom.
- Benoemde reekse kan in plaas van selverwysings gebruik word.
- Die antwoorde moet nog steeds korrek wees, selfs al word veranderinge aan die bestaande data gemaak.

| Nr.   | Kriteria                                                                                      | Ма               | ksimi<br>Punt | um | Kandidaat<br>Punt |
|-------|-----------------------------------------------------------------------------------------------|------------------|---------------|----|-------------------|
| Respo | ons-werkblad                                                                                  |                  |               |    |                   |
| 4.1   | Sel H3:<br>=COUNTBLANK(H6:H115)                                                               |                  |               | 2  |                   |
|       | OF<br>=COUNTIF(H6:H115,"")                                                                    |                  |               |    |                   |
|       | <ul> <li>COUNTBLANK-funksie ✓</li> <li>Reeks: (H6:H115) ✓</li> </ul>                          | 1<br>1           |               |    |                   |
| 4.2   | Sel K6:<br>=TIME(HOUR(J6),MINUTE(J6)+20,0)                                                    |                  |               | 4  |                   |
|       | OF<br>=J6+TIME(0,20,0)                                                                        |                  |               |    |                   |
|       | OF<br>=SUM(TIME(0,20,0),J6)                                                                   |                  |               |    |                   |
|       | OF<br>=J6+(TIMEVALUE("0:20")                                                                  |                  |               |    |                   |
|       | <ul> <li>Enige tyd-funksie ✓</li> <li>J6 ✓</li> <li>20 minute ✓</li> <li>Bygetel ✓</li> </ul> | 1<br>1<br>1<br>1 |               |    |                   |

| EKSAMEN-<br>NOMMER |  |  |  |  |  |  |  |
|--------------------|--|--|--|--|--|--|--|

| 4.3   | Sel K3:<br>=COUNTA(H6:H115)/K2*100<br>OF<br>=COUNTA(H6:H115)/K2<br>OF                                                                                                    |                  | 4     |  |
|-------|----------------------------------------------------------------------------------------------------|------------------|-------|--|
|       | =COUNTIF(H6:H115,"*")/K2<br>OF<br>=(K2-H3)/K2*100                                                                                                    |                  |       |  |
|       | OF<br>=(K2-H3)/K2)<br>OF                                                                                                    |                  |       |  |
|       | =100*(1-H3/K2)<br>OF<br>=((K2-COUNTBLANK(H6:H115))/K2*100)/100                                                                                                    |                  |       |  |
|       | <ul> <li>COUNTA-funksie OF K2-H3 ✓</li> <li>Reeks: (H6:H115) OF Korrekte gebruik van hakies ✓</li> <li>/K2 ✓ (Aanvaar COUNTA van kolom A, B, C, D of G)</li> <li>*100 OF formaat verander na persentasie ✓</li> </ul>                                                                                                    | 1<br>1<br>1      |       |  |
| 4.4   | Kolom A en B: Voorwaardelike formatering                                                                                                    |                  | 4     |  |
|       | <ul> <li>Voorwaardelike formatering op A6:B115 toegepas ✓</li> <li>=\$B\$3=\$G6 ✓ OF =\$B\$3=\$G6:\$G115 (Ignoreer absolute selverwysing)</li> </ul>                                                                                                    | 1<br>1           |       |  |
|       | <ul> <li>Absolute selverwysing korrek toegepas (\$G6 OF G6 OF \$G6:\$G115 OF G6:G115) ✓</li> <li>Formateringstyl: Enige vulkleur ✓</li> </ul>                                                                                                    | 1<br>1           |       |  |
| Earn_ | Verdien-werkblad                                                                                                    |                  |       |  |
| 4.5   | <ul> <li>Grafiek:</li> <li>Vertikale as-titel ingevoeg 'Amount' ✓</li> <li>4Coin-prent ingevoeg ✓ en gestapel en geskaal in eenhede van 100 000 ✓ (8 muntstukke vertoon)</li> <li>Horisontale as-etikette: <ul> <li>Inlynstelling gestel op: Roteer teks 270° of 90° ✓</li> <li>Hoofeenhede op 2 dae ✓ gestel</li> </ul> </li> </ul> | 1<br>1<br>1<br>1 | <br>5 |  |
|       | Totaal vir VRAAG 4                                                                                                    |                  | [19]  |  |

| EKSAMEN- |  |  |  |  |  |  |  |
|----------|--|--|--|--|--|--|--|
| NOMMER   |  |  |  |  |  |  |  |

#### VRAAG 5

#### Lêernaam: 5Visit

#### Totaal V5: 40

| Nr.    | Kriteria                                                                                                    | M                                    | aksin<br>Pun | num<br>it | Kandidaat<br>Punt |
|--------|----------------------------------------------------------------------------------------------------|--------------------------------------|--------------|-----------|-------------------|
| Tabel: | tbAccom                                                                                                    |                                      |              |           |                   |
| 5.1.1  | <ul> <li>Veld: Name</li> <li>Veldgrootte verander na 30 ✓</li> </ul>                                                                                                    | 1                                    |              | 1         |                   |
| 5.1.2  | <ul> <li>Veld: Surname</li> <li>Gestel as vereiste veld ✓</li> </ul>                                                                                                    | 1                                    |              | 1         |                   |
| 5.1.3  | <ul> <li>Veld: IdentityNumber</li> <li>Toevoermasker: 000000000000</li> <li>Verpligte syfer gebruik: 0 ✓</li> <li>13 karakters ✓</li> </ul>                                                                                                    | 1<br>1                               |              | 2         |                   |
| 5.1.4  | <ul> <li>Veld: Province</li> <li>Opsie 'EC' by aftreklys gevoeg ✓</li> <li>As eerste opsie in aftreklys gevoeg ✓</li> </ul>                                                                                                    | 1<br>1                               |              | 2         |                   |
| 5.1.5  | <ul> <li>Veld: DateIn</li> <li>Valideringsreël:         <ul> <li>&gt;= #2017/11/18# ✓ AND ✓&lt;= #2017/11/28 # ✓</li> <li>OF &gt;#2017/11/17# AND &lt;#2017/11/29#</li> <li>OF Between #2017/11/18# AND #2017/11/28#</li> <li>OF Between "2017/11/18" AND "2017/11/28"</li> </ul> </li> <li>Valideringsteks         <ul> <li>Enige gepaste valideringsteks wat verwys na die datumreeks ✓</li> </ul> </li> </ul>                                    | 3                                    |              | 4         |                   |
| 5.1.6  | <ul> <li>Veld: Code</li> <li>Uitdrukking aangepas na: LEFT([Surname] ✓</li> <li>,3 ✓)</li> </ul>                                                                                                    | 1                                    |              | 2         |                   |
| Vorm:  | frm5_2                                                                                                    |                                      |              |           |                   |
| 5.2    | <ul> <li>Vormboskrif-teks verander ✓ na eksamennommer<br/>(aanvaar as eksamennommer bygevoeg is)</li> <li>'Show date picker' vir DateIn-veld op 'never' gestel ✓</li> <li>Formaat van Rate-veld verander na enige geld-<br/>eenheid ✓</li> <li>Datum-veld ingevoeg OF DATE() ✓</li> <li>Tyd-veld ingevoeg OF TIME() ✓</li> <li>In die vormonderskrif ✓</li> <li>(Nota aan nasiener: Ken Datum en Tyd punt toe as<br/>=NOW() gebruik is )</li> </ul> | 1<br>  1<br>  1<br>  1<br>  1<br>  1 |              | 6         |                   |

I

11

| NSS – | Nasienriglyne |
|-------|---------------|
|-------|---------------|

| NOMMER |  |  |  |  |  |  |  |
|--------|--|--|--|--|--|--|--|
|        |  |  |  |  |  |  |  |

| Navraag: qry5_3                                                                                                    |                  |      |  |
|----------------------------------------------------------------------------------------------------|------------------|------|--|
| <ul> <li>5.3 • <i>Province</i>-kriteria: LP ✓ OR ✓ MP ✓ OF In("LP","MP")</li> <li>• Data stygend volgens <i>Surname</i> gesorteer ✓</li> </ul>                                                                                                    | 3                | 4    |  |
| (Nota aan nasiener: 11 rekords verwag.)                                                                                                    |                  |      |  |
| Navraag: qry5_4                                                                                                    |                  |      |  |
| <ul> <li>5.4 • Total (Group by)-ry vertoon ✓</li> <li>• SUM geselekteer vir <i>NumberOfNights</i>-veld in Total-<br/>ry ✓</li> </ul>                                                                                                    | 1                | 2    |  |
| Navraag: qry5_5                                                                                                    | I                |      |  |
| <ul> <li>5.5</li> <li>Name- en Surname-velde vertoon ✓</li> <li>NumberOfNights-kriteria: &lt;=5 ✓ (OF &lt;6)</li> <li>Amount-veld kriteria: &lt;800 ✓ OR ✓ &gt;2000 ✓</li> <li>DOB-kriteria: IS NULL OF Not Like "*" ✓</li> <li>AND bewerkingsteken vir alle veldkriteria ✓</li> <li>NumberOfNights Amount DOB<br/>tbAccom tbAccom tbAccom</li> <li>&lt;=5 &lt; 800 or &gt; 2000 Is Null</li> <li>(Nota aan nasiener: 2 rekords verwag.)</li> </ul> |                  | 7    |  |
| Navraag: grv5_6                                                                                                    |                  |      |  |
| 5.6 Berekende veld:<br>Discount:[Amount]- [Amount]*10/100 OF<br>Discount:[Amount]- [Amount]*0.1 OF<br>Discount:[Amount]*0.9 OF<br>Discount:[Amount]*90/100                                                                                                    |                  | 4    |  |
| <ul> <li>Nuwe berekende veld <i>Discount</i> bygevoeg ✓</li> <li>10% bereken ✓</li> <li>Op die oorspronklike <i>Amount</i> ✓</li> <li>Trek af om verskil te kry ✓</li> </ul>                                                                                                    | 1<br>1<br>1<br>1 |      |  |
| Verslag: rpt5_7                                                                                                    | •                |      |  |
| <ul> <li>5.7</li> <li>Skakering op <i>Province</i>-<u>veld</u> toegepas ✓ (in <i>Province</i>-groepboskrif)</li> <li><i>Amount</i>-veld gesorteer ✓ in dalende volgorde (grootste na kleinste)</li> <li>Funksie in <i>Accommodation</i>-groeponderskrif/boskrif ✓ =SUM ✓ ([<i>Amount</i>]) ✓</li> </ul>                                                                                                    | 1<br>1<br>1<br>2 | 5    |  |
| (Nota aan nasiener: Ken die punte toe vir die funksie<br>selfs al verskyn dit op verkeerde plek.)                                                                                                    |                  |      |  |
| Totaal vir VRAAG 5                                                                                                    |                  | [40] |  |

NSS – Nasienriglyne

|          | <br>_ | _ |  |  | _ | _ | _ | _ | _ | _ |  |
|----------|-------|---|--|--|---|---|---|---|---|---|--|
|          |       |   |  |  |   |   |   |   |   |   |  |
| EKSAMEN- |       |   |  |  |   |   |   |   |   |   |  |
|          |       |   |  |  |   |   |   |   |   |   |  |
| NOMMER   |       |   |  |  |   |   |   |   |   |   |  |
|          |       |   |  |  |   |   |   |   |   |   |  |

#### VRAAG 6

#### Lêernaam: 6Viti

- GEEN punte moet toegeken word as die vraag in Word beantwoord is nie.
- Die vraag moet vanaf die HTML-kode gemerk word.
- Numeriese-attribuutwaardes hoef nie in aanhalingstekens te wees nie.
- 'n Maksimum van 1 punt sal afgetrek word as een of meer sluitingsmerkers uitgelaat word.

| Nr. | Kriteria                                                                                                    | Ma     | aksim<br>Punt | um | Kandidaat<br>Punt |  |  |
|-----|----------------------------------------------------------------------------------------------------|--------|---------------|----|-------------------|--|--|
| 6.1 | <pre>Fonttipe <font face="Arial"></font></pre>                                                                                                    |        |               | 1  |                   |  |  |
|     | <ul> <li>Font tipe verander na 'Arial' ✓</li> </ul>                                                                                                    | 1      |               |    |                   |  |  |
| 6.2 | Heading 1: 'Growing Grapes'<br><h1 align="center"><font color="blue">Growing<br/>Grapes</font></h1>                                                                 |        |               | 2  |                   |  |  |
|     | OF                                                                                                    |        |               |    |                   |  |  |
|     | <h1><b><center><font color="Blue"></font></center></b>Growing<br/>Grapes<b></b></h1>                                                                                |        |               |    |                   |  |  |
|     | <ul> <li>Teks 'Growing Grapes' inlynstelling is gesentreer ✓<br/>align="center" OF <center></center></li> </ul>                                                     | 1      |               |    |                   |  |  |
|     | <ul> <li>Teks 'Growing Grapes' fontkleur gestel na 'blue' ✓</li> <li><font color="blue"></font></li> </ul>                                                          | 1      |               |    |                   |  |  |
| 6.3 | Horisontale lyn<br><hr size="3"/> OF <hr size="3"/>                                                                                                    |        |               | 2  |                   |  |  |
|     | <ul> <li>Horisontale lyn ingevoeg ✓</li> <li>Grootte gestel op 3 ✓</li> </ul>                                                                                       | 1<br>1 |               |    |                   |  |  |
| 6.4 | Kolpuntlys<br><ul type="circle"><br/><li>the composition of the soil</li><br/><li>the climate</li><br/><li>situation of vineyard</li><br/></ul>                     |        |               | 3  |                   |  |  |
|     | <ul> <li>Ongeordende lys ✓</li> <li>Sirkel kolpunttipe: <i>type="circle</i>" toegepas op al die</li> </ul>                                                          | 1      |               |    |                   |  |  |
|     | <ul> <li>Iysitems ✓</li> <li>Lysitem op ten minste een item toegepas ✓ (as lysitems nie toegemaak is nie, gaan lyn 1 na vir &lt;<!DOCTYPE html>    &gt;)</li> </ul> | 1<br>1 |               |    |                   |  |  |

| NGG – Nasieningryne |  |  |  |  |  |  |  |  |  |  |  |  |
|---------------------|--|--|--|--|--|--|--|--|--|--|--|--|
|                     |  |  |  |  |  |  |  |  |  |  |  |  |

|     | EKSAMEN-<br>NOMMER                                                                                                    |                       |      |  |
|-----|----------------------------------------------------------------------------------------------------|-----------------------|------|--|
| 6.5 | <ul> <li>Prent: Hoogte en breedte</li> <li><i>img src="6Hectare.png" height="250" width="350"&gt;</i></li> <li>Img-merker√</li> <li>Korrekte bron-lêer: <i>src = "6Hectare.png" √</i></li> <li>Hoogte gestel op 250 √</li> <li><i>height="250"</i></li> <li>Breedte gestel op 350 √</li> <li><i>width="350"</i></li> </ul>                                                                                                    | 1<br>1<br>1           | 4    |  |
| 6.6 | Tabel          colspan="2"> <font color="blue"> <b>Variety of grapes</b></font> <b>Variety of grapes</b> Currants*        >>grapes                  >grapes        >        >grapes           >grapes           >grapes | 1<br>1<br>1<br>1<br>1 | 5    |  |
| 6.7 | <ul> <li>Hiperskakel</li> <li><a href="6SAStats.docx"><img src="6More.jpg"/></a></li> <li>Hiperskakel geskep: <a href=""></a> ✓</li> <li>Op prent ✓</li> </ul>                                                                                                    | 1                     | 3    |  |
|     | <ul> <li>Na korrekte lêer: "6SAStats.docx"&gt; ✓</li> <li>Sluitingsmerker/s of driehoekige hakies uitgelaat of verkeerd genes</li> </ul>                                                                                                    | -1                    |      |  |
|     | Totaal vir VRAAG 6                                                                                                    |                       | [20] |  |

|          | _ |  | _ |  |  | _ |  |  |
|----------|---|--|---|--|--|---|--|--|
|          |   |  |   |  |  |   |  |  |
| ENSAMEN- |   |  |   |  |  |   |  |  |
| NOMMED   |   |  |   |  |  |   |  |  |
|          |   |  |   |  |  |   |  |  |

#### VRAAG 7

Lêername: 7Calc, 7Rep

Totaal V7: 20

| Nr.    | Kriteria                                                                                                    | Ма          | aksim<br>Punt | um | Kandidaat<br>Punt |
|--------|----------------------------------------------------------------------------------------------------|-------------|---------------|----|-------------------|
| 7Calc: | Num_Nom-werkblad                                                                                                    |             |               |    |                   |
| 7.1    | Sel A3:<br>RANDBETWEEN (100,999)<br>OF<br>=RAND()*(999-100)+100<br>OF<br>=RANDBETWEEN(1,9)&RANDBETWEEN(0,9)&<br>RANDBETWEEN(0,9)                                                                             | 4           |               | 10 |                   |
|        | <ul> <li>RANDBE I WEEN OF RAND-funksie ✓</li> <li>Onderste grens (Enige 3-syfer nommer) ✓</li> <li>Boonste grens (Enige 3-syfer nommer) ✓ (Moet groter as onderste grens wees)</li> </ul>                    | 1<br>1      |               |    |                   |
|        | <ul> <li>Sel B3:</li> <li>=LEFT(A3,1) OF TRUNC(A3/100) OF MID(A3,1,1) OF</li> <li>INT(A3/100) OR LEFT(A3)</li> <li>LEFT-funksie ✓ (OF TRUNC OF MID)</li> <li>Onttrek een karakter van sel A3 ✓</li> </ul>    | 1<br>1      |               |    |                   |
|        | <ul> <li>Sel C3:</li> <li>=RIGHT(A3,1) OF MID(A3,3,1) OF MID(A3,LEN(A3),1)</li> <li>OF A3-INT(A3/10)*10 OR RIGHT(A3)</li> <li>RIGHT-funksie ✓ (OF MID)</li> <li>Onttrek een karakter van sel A3 ✓</li> </ul> | 1<br>1      |               |    |                   |
|        | Sel D3:<br>=IF(B3=C3,"YES","NO") OR<br>IF(EXACT(B3,C3),"YES","No")<br>• Bepaal of B3=C3 ✓ ( <i>OF</i> ( <i>B</i> 3<> <i>C</i> 3))<br>• Waarde as waar: "YES" ✓<br>• Waarde as vals: "NO" ✓                   | 1<br>1<br>1 |               |    |                   |

| EKSAMEN-<br>NOMMER |  |  |  |  |  |  |  |
|--------------------|--|--|--|--|--|--|--|

| 7Calc: Vouch_Bewys-werkblad                                                                                                    |                            |      |  |
|----------------------------------------------------------------------------------------------------|----------------------------|------|--|
| <ul> <li>7.2.1 Sel E2: (Gaan na vir boublokke)<br/>=TODAY()&lt;=DATE(YEAR(NOW()),MONTH(D2), DAY(D2))<br/>OF<br/>=IF(TODAY()&gt;=DATE(YEAR(TODAY()),MONTH(D2),<br/>DAY(D2)), "FALSE", "TRUE")<br/>OF<br/>=IF(TODAY()<date(year(today()),month(d2),day<br>(D2)), "TRUE", "FALSE")<br/>OF<br/>=IF(DATE(YEAR(TODAY()),MONTH(D2),DAY(D2))<br/>&gt;=TODAY(), "TRUE", "FALSE")<br/>OF<br/>=OR(AND(MONTH(D2)=MONTH(TODAY()),DAY(D2)<br/>&gt;=DAY(TODAY())),MONTH(D2)&gt;MONTH(TODAY()),DAY(D2)<br/>&gt;=DAY(TODAY())),MONTH(TODAY()),TRUE),<br/>AND(MONTH(D2)=MONTH(TODAY()),TRUE),<br/>AND(MONTH(D2)=MONTH(TODAY()),DAY(D2)<br/>&gt;=DAY(TODAY())))<br/>OF<br/>=IF(MONTH(D2)=MONTH(TODAY()),"TRUE",<br/>IF(MONTH(D2)=MONTH(TODAY()),"TRUE",<br/>IF(MONTH(D2)=MONTH(TODAY()),"FALSE"))</date(year(today()),month(d2),day<br></li> <li>Kriteria 1: Bepaal of geboortemaand groter as is<br/>huidige maand ✓</li> <li>Korrekte afvoer (TRUE) as geboortemaand/datum<br/>groter as huidige maand/datum is ✓</li> <li>Kriteria 2: Bepaal of huidige maand gelyk aan<br/>geboortemaand is ✓ EN huidige dag groter of gelyk<br/>aan geboortedag is ✓</li> <li>Korrekte afvoer (TRUE) as albei aspekte in kriteria 2<br/>waar is ✓</li> <li>Korrekte afvoer (TRUE) as albei aspekte in kriteria 2<br/>waar is ✓</li> <li>Korrekte afvoer (TRUE) as albei aspekte in kriteria 2<br/>waar is ✓</li> <li>Korrekte afvoer (TRUE) as albei aspekte in kriteria 2<br/>waar is ✓</li> <li>Korrekte afvoer (TRUE) as albei aspekte in kriteria 2<br/>waar is ✓</li> <li>Korrekte afvoer (TRUE) as albei aspekte in kriteria 2<br/>waar is ✓</li> <li>Korrekte afvoer (TRUE) as albei aspekte in kriteria 2<br/>waar is ✓</li> </ul> | 1<br>1<br>1<br>1<br>1<br>1 | 7    |  |
| <ul> <li>7.2.2 rpt7_2-verslag in 7Rep-databasis</li> <li>7Calc-data in 7Rep ingevoer (110 rekords) ✓</li> <li>Enige verslag geskep ✓ met 4 of 5 korrekte velde ✓</li> </ul>                                                                                                    | 1<br>2                     | 3    |  |
| Totaal vir VRAAG 7                                                                                                    |                            | [20] |  |
| TOTAAL                                                                                                    |                            | 180  |  |